# and

### **Overview**

areweb applications for the entering and tracking ofrequests.also allows users to generate reports and statistics.

You can access these applications with the following links:

These programs will function best in Google Chrome, although they will work in other browsers.

## **Site Cannot Be Reached**

This is one of the only errors you will encounter when attempting to enter

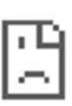

#### This site can't be reached

server IP address could not be found.

 $\langle \rangle$ 

Try running Windows Network Diagnostics.

DNS\_PROBE\_FINISHED\_NXDOMAIN

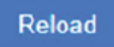

- 1. Make sure you are connected to the internet;
- 2. Ensure you're going to the correct website:

### **Reset Password**

If this is your first time using **the second second** 

# **Slowness or Intermittent Errors**

Most of the tim , especially after periodic updates, you may need to clear your history and cach in order to solve this issue.

To clear your history and cach / Chrome:

- 1. On your computer pen Chrome.
- 2. At the top right, click Mo e
- 3. Click More tools. Clear br wsing data
- 4. At the top, choose a time range. To elet everything, select All time.
- 5. Next to "Cookies and other site data" nd "Cached images and files," check the boxes.
- 6. Click Clear data.

To clear your history and cache in Microsoft Edge:

- 1. Open Microsoft Edge, select Menu (3 dots icon on to right corner of the browser) > Settings > Privacy & services.
- 2. Under Clear browsing data, select Choose what to clea
- 3. Select "Cached images and files" and "Cookies and other site data" check box and then select Clear.

If the above step does not work, then you may need to either restart the bowser or restart the computer. This will solve most of the issues you experience.